## Canceling Escalation

Control Panel > Work Order > Tenant Requests > Escalations Setup

Canceling Escalation:

1. Go to Control Panel > Work Order > Tenant Requests > Escalations Setup.

- 2. In the Filter section, click on the Property field and select the desired property.
- 3. Delete the times under each escalation level for the affected request types.

| Property Hillview Towers | ×                                                  |                                                       |                                                       |
|--------------------------|----------------------------------------------------|-------------------------------------------------------|-------------------------------------------------------|
| ESCALATION SETTINGS      |                                                    |                                                       |                                                       |
| Request Type             | Level 1: Interval Before Wor<br>Started<br>(hh:mm) | k Level 2: Interval Before Work<br>Started<br>(hh:mm) | Level 3: Interval Before Work<br>Completed<br>(hh:mm) |
| Electrical               | 2 :                                                | 3:                                                    | 5 :                                                   |
| Elevator                 | : 30                                               | 1:                                                    | 4 :                                                   |
| Fax Machines             | : 15                                               | : 30                                                  | 1 :                                                   |

4. When you are finished, click on Update at the bottom of the Escalation Settings page.